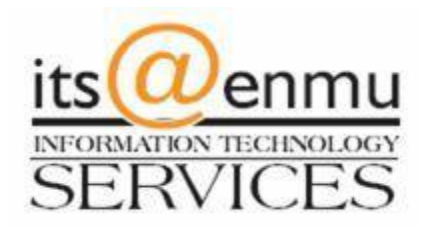

## **VPN** Client

**Instruction Packet** 

To download the latest version of the VPN client please go to <u>https://itsweb.enmu.edu</u> If you have questions regarding the VPN client please contact the <u>helpdesk@enmu.edu</u>

## **ENMU VPN Client Installation**

| Download the latest VPN client<br>by visiting<br><u>https://itsweb.enmu.edu</u> . Save<br>the file and double-click the file<br>to start the installer. | VPN Clier                   | nt Download                                                                                           |
|----------------------------------------------------------------------------------------------------|-----------------------------|----------------------------------------------------------------------------------------------------|
| Note: if you have the old VPN client installed you will first need to uninstall it.                                                                     |                             |                                                                                                    |
| When the installer window                                                                                                    | 🖟 Check Point SecuRemote In | nstallation Wizard — 🗆 🗙                                                                              |
| appears click Next.                                                                                                    |                             |                                                                                                    |
|                                                                                                    |                             | Welcome to Check Point VPN Installation Wizard                                                        |
|                                                                                                    |                             | Installation Wizard will install Check Point SecuRemote<br>on your computer. To continue, click Next. |
|                                                                                                    |                             | Back Next Cancel                                                                                      |

| Select 'Check Point Mobile'                                                                                                    | 🛃 Check Point VPN Installation Wizard                                                                                                    | – 🗆 X                                                                 |
|----------------------------------------------------------------------------------------------------|----------------------------------------------------------------------------------------------------|-----------------------------------------------------------------------|
| from the list of products to                                                                                                    | Client Products                                                                                                    |                                                                       |
| install.                                                                                                    | Choose a product to install                                                                                                    | SOFTWARE TECHNOLOGIES LTD.                                            |
|                                                                                                    | <ul> <li>Endpoint Security VPN<br/>Enterprise Grade Remote Access Client, including basic Endpo<br/>Security Features (Recommended for SecureClient replaceme</li> <li>Check Point Mobile<br/>Enterprise Grade Remote Access Client.</li> </ul> | pint<br>nt).                                                          |
|                                                                                                    | O <u>S</u> ecuRemote<br>Basic Remote Access Client.                                                                                                    |                                                                       |
|                                                                                                    | Back                                                                                                    | Next Cancel                                                           |
| Accept the license agreement                                                                                                    | 🔀 Check Point SecuRemote Installation Wizard                                                                                                    | – 🗆 X                                                                 |
| terms and click 'Next'.                                                                                                    | License Agreement<br>Please read the following license agreement carefully.                                                                                                    | Check Point<br>SOFTWARE TECHNOLOGIES LTD.                             |
|                                                                                                    | Software License Agreement & Limited Hardw<br>Check Point Software Technologies<br>PART I - SOFTWARE LICENSE AGREEMENT                                                                                                    | vare Warranty ^<br>Ltd.                                               |
|                                                                                                    | This License Agreement (the "Agreement") is an agreeme<br>the individual installing the Product and any legal entity<br>individual is acting) (hereinafter "You" or "Your") and C<br>Technologies Ltd. (hereinafter "Check Point").             | ent between you (both<br>on whose behalf such<br>Check Point Software |
|                                                                                                    | accept the terms in the license agreement     I do not accept the terms in the license agreement                                                                                                    |                                                                       |
|                                                                                                    | Back                                                                                                    | Next Cancel                                                           |
| The installation will begin. You<br>may be prompted to allow the<br>program to be installed. Click<br>'Yes' to allow the software to be<br>installed. |                                                                                                    |                                                                       |

| Click 'Install' on this screen for                                                           | 😸 Check Point VPN Installation Wizard — 🗆 🗙                                                 |
|----------------------------------------------------------------------------------------------|---------------------------------------------------------------------------------------------|
| the location to install the                                                                  | Destination Folder                                                                          |
| does not need to be changed.                                                                 | Click Next to install, or click Change to install to a different folder.                    |
|                                                                                              | Install Check Point VPN to:<br>C:\Program Files (x86)\CheckPoint\Endpoint Connect\ Change   |
|                                                                                              | Back Sinstall Cancel                                                                        |
| The installation may take a few                                                              | Check Point SecuRemote Installation Wizard —                                                |
| minutes in which case you will<br>see a progress bar with the<br>status of the installation. | Installing Check Point SecuRemote The program features you selected are being installed.    |
|                                                                                              | Please wait while Check Point SecuRemote is being installed. This may take several minutes. |
|                                                                                              | Status:                                                                                     |
|                                                                                              |                                                                                             |
|                                                                                              |                                                                                             |
|                                                                                              |                                                                                             |

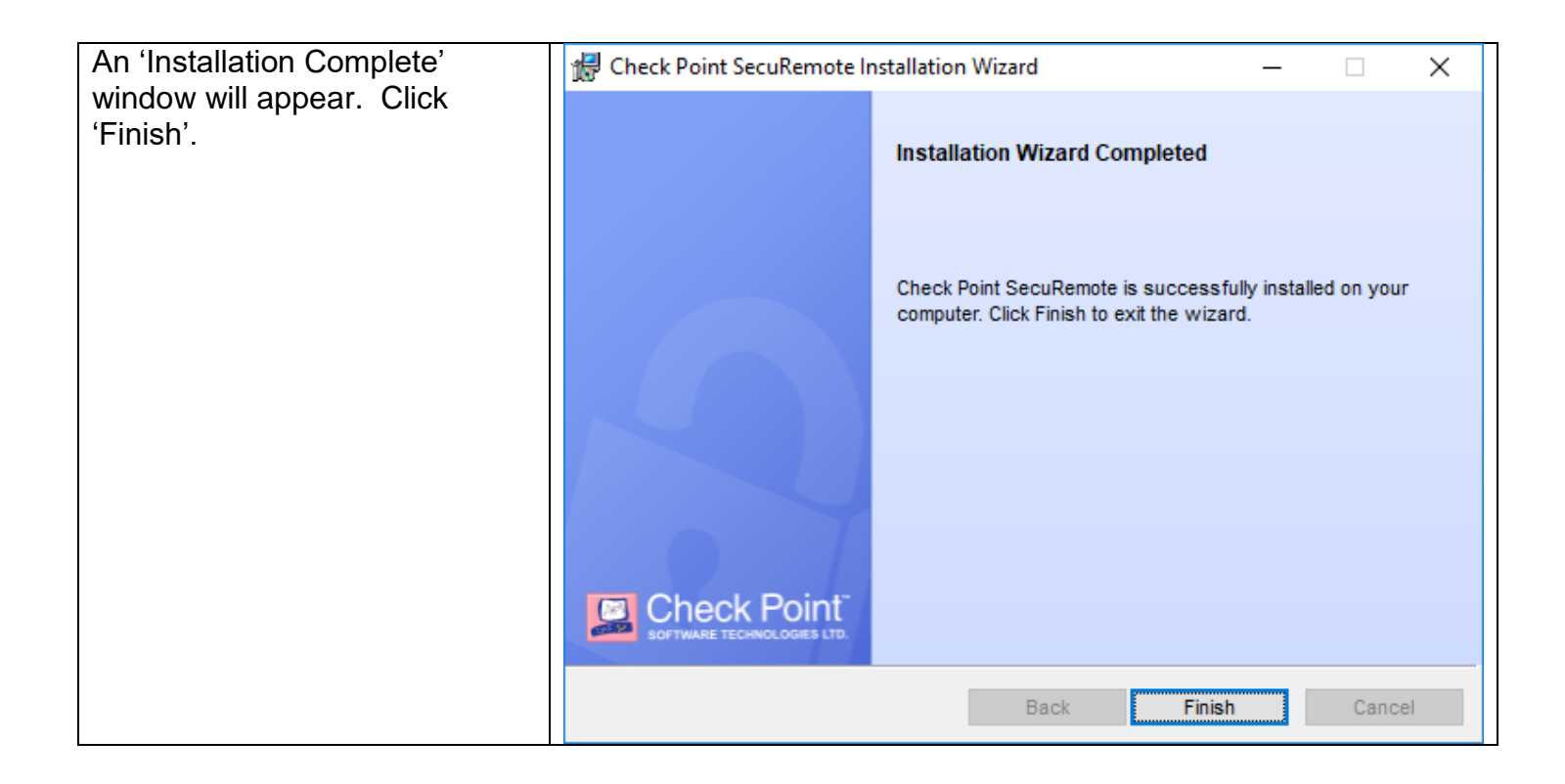

## **ENMU VPN Client Configuration**

You will notice there is now a small lock icon in the system tray. This icon is used to connect and disconnect from the ENMU network using the VPN software.

Begin by double-clicking the 🚨 lock icon.

| A window will appear<br>asking if you would like to<br>create a new site. Click<br>'Yes'. | Check Point Mobile ×     No site is configured. Would you like to configure a new site? |  |
|-------------------------------------------------------------------------------------------|-----------------------------------------------------------------------------------------|--|
|                                                                                           | Yes No                                                                                  |  |

| The site wizard will appear.<br>Click 'Next'.                 | 😚 Site Wizard X                                                                       |
|---------------------------------------------------------------|---------------------------------------------------------------------------------------|
|                                                               |                                                                                       |
|                                                               | Welcome to the Site Wizard                                                            |
|                                                               | The wizard will guide you through the configuration of a new site for the VPN client. |
|                                                               | Back Next Cancel Help                                                                 |
| The first step of the wizard asks for a server address        | 🔂 Site Wizard X                                                                       |
| or name. The ENMU VPN<br>server is<br>securevpn.enmu.edu. The | A site is your gateway to network resources.                                          |
| display name field is optional and affects how                | To continue, fill in the required information and click next.                         |
| the server name is displayed in the client. You               | Server address or Name: securevpn.enmu.edu                                            |
| can leave this box<br>unchecked.                              | Display name: securevpn.enmu.edu                                                      |
| After entering the server name, click 'Next'.                 |                                                                                       |
|                                                               | Back Next Cancel Help                                                                 |

| The VPN client will then                                                         | 6 Check Point Mobile X                                                                                                    |
|----------------------------------------------------------------------------------|----------------------------------------------------------------------------------------------------|
| firewall. Click 'Trust and<br>Continue', the certificate is                      | Check Point Mobile <sup>®</sup>                                                                                                    |
| sare.                                                                            | The site's security certificate is not trusted!                                                                                                    |
|                                                                                  | While verifying the site's certificate, possible security risks were discovered.<br>Press 'Details' for more information.                                                                       |
|                                                                                  | Details                                                                                                    |
|                                                                                  | Check Point Mobile is connecting to site:<br>ENMU_Portales_Cluster VPN Certificate                                                                                                    |
|                                                                                  | Which has the following fingerprint:                                                                                                    |
|                                                                                  | TOGO BALI ROB ROTH SALK CLAY BOCA BLAT BAN BELA BURR GLIB                                                                                                    |
|                                                                                  | We strongly recommend that you contact your system administrator about these issues. By<br>clicking "Trust and Continue", you confirm that you are aware of the risks and agree to<br>continue. |
|                                                                                  | Trust and Continue Cancel                                                                                                    |
| Click 'Finish' to continue.<br>You may be prompted to<br>connect. Click 'No' and | Site Wizard X                                                                                                    |
| proceed to the next section.                                                     |                                                                                                    |
|                                                                                  | Site created successfully                                                                                                    |
|                                                                                  |                                                                                                    |
|                                                                                  |                                                                                                    |
|                                                                                  | 8 &                                                                                                    |
|                                                                                  |                                                                                                    |
|                                                                                  |                                                                                                    |
|                                                                                  | Back Finish Cancel Help                                                                                                    |

| Double-click the key icon                               | 🔁 Trgui                                                       | – 🗆 X                                     |
|---------------------------------------------------------|---------------------------------------------------------------|-------------------------------------------|
| In the system tray<br>(located in the bottom,           | Check Point Mobile                                            |                                           |
| right-hand corner of the screen). This will open the    | Site ·                                                        |                                           |
| VPN client connect                                      | site: securevpn.enmu.eau                                      |                                           |
|                                                         | Authentication                                                |                                           |
| username and click                                      | Please provide user name and password to authenticate         |                                           |
| no need to put 'ad\' before                             | User name diazyu                                              | 2                                         |
| your username.                                          | Password                                                      |                                           |
|                                                         |                                                               |                                           |
|                                                         | Connect Cancel Help                                           |                                           |
|                                                         | Selected Login Option: Standard                               | Change Login Option Settings              |
| Enter your password into the 'Response' field and       | 😤 Trgui                                                       | – 🗆 X                                     |
| click 'Connect'.                                        | Check Point Mobile <sup>.</sup>                               | Check Point<br>SOFTWARE TECHNOLOGIES LTD. |
|                                                         | Site: securevpn.enmu.edu 🔻                                    |                                           |
|                                                         | Authentication                                                |                                           |
|                                                         | Authenticating user 'diazyu'. Please fill the required input. |                                           |
|                                                         | Password:                                                     | 1                                         |
|                                                         |                                                               |                                           |
|                                                         | Response:                                                     |                                           |
|                                                         | Connect Cancel Help                                           |                                           |
| When the connection is                                  | Selected Login Option: Standard                               | Change Login Option Settings              |
| successful, the lock in the                             | Ü, B 😭 🥯                                                      |                                           |
| green dot.                                              | S 😒 🔚                                                         |                                           |
| If the username and                                     | u 😳 🔂                                                         |                                           |
| password entered are not<br>correct the connection will |                                                               |                                           |
| fail. You will have 3 attempts before your              |                                                               |                                           |
| account is locked out. If                               |                                                               |                                           |
| you experience uniculty                                 |                                                               |                                           |

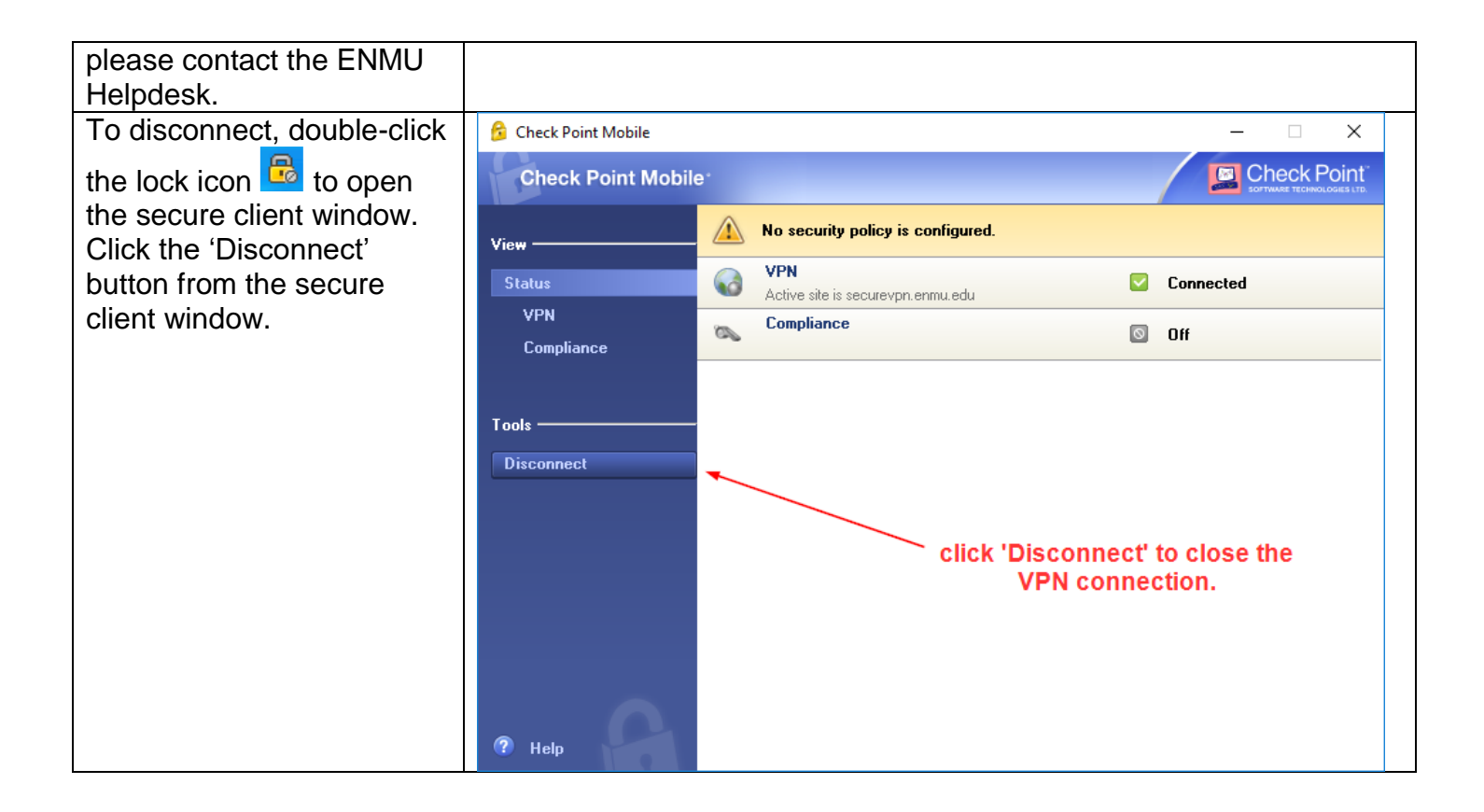

## ENMU VPN Client Usage with Remote Desktop

Before connecting using Remote Desktop, you will need to know the IP address of your computer on the ENMU campus. Please call the ENMU Helpdesk if you need assistance finding the IP address.

Begin by connecting the VPN client by double-clicking the lock icon 📴.

Open Remote Desktop. Depending on the operating system (Windows 7, 8, 10, etc.), there are several ways to launch Remote Desktop.

General way to open Remote Desktop is to go to the programs area or to search for 'Remote Desktop' in the Windows search box.

| Enter the IP address of your ENMU<br>computer on campus in the 'Computer'<br>field and click 'Connect'. This is the<br>unique address for every computer on<br>campus.                                                                                                    | Remote Desktop Connection       —       ×         Remote Desktop Connection       None Specified         Computer:       172.19.3.123       ×         User name:       None specified         You will be asked for credentials when you connect.       Connect         Image: Show Options       Connect |
|----------------------------------------------------------------------------------------------------|----------------------------------------------------------------------------------------------------|
| The 'Enter your credentials' screen will<br>prompt for username and password.<br>This screen will vary depending on the<br>version of Windows being used. You<br>may be required to type in 'ad\' before<br>your username unless this is already<br>specified. Click 'More Choices' to<br>change the username.                                                                                                    | Windows Security ×   Enter your credentials   These credentials will be used to connect to 172.19.3.123.   Diaz, Yuren   Image: AD\DIAZYU   Remember me   More choices   OK   Cancel                                                                                                    |
| When you are done working, open the start menu on the remote session and select 'Log Off' or 'Disconnect'.<br>Once you have logged off or disconnected, you can disconnect the VPN client by double-clicking the key icon in the System tray and selecting disconnect from the secure client window.<br>Please contact the ENMU Helpdesk at 575.562.HELP (4357) or help.desk@enmu.edu if you have any questions or need assistance using the VPN client. |                                                                                                    |